- DEUTSCHE
- SCHULE
- LISSABON

## Manual Phidias EAL

Pré-inscrição de novo/a aluno/a no Phidias

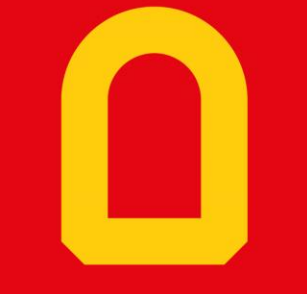

Próximo slide

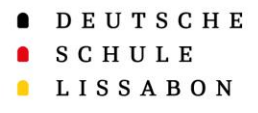

Informações Gerais

• Pais que já têm acesso à plataforma Phidias:

Aceder através do link <u>https://dslissabon.phidias.es/</u> ou código QR.

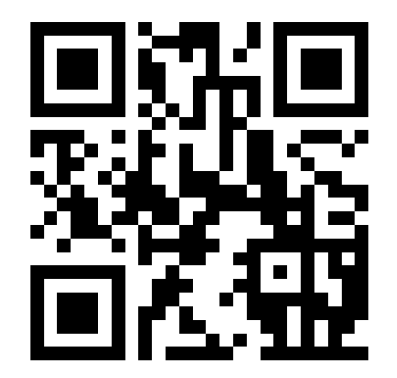

**Deutsche Schule Lissabon** 

dslissabon.phidias.es

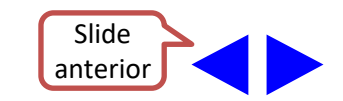

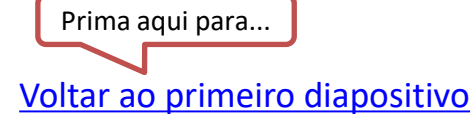

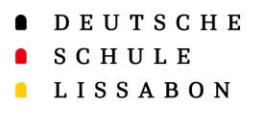

#### Informações Gerais

• Escolha o seu Perfil de Mãe/Pai e selecione a categoria "Pré-Inscrição"

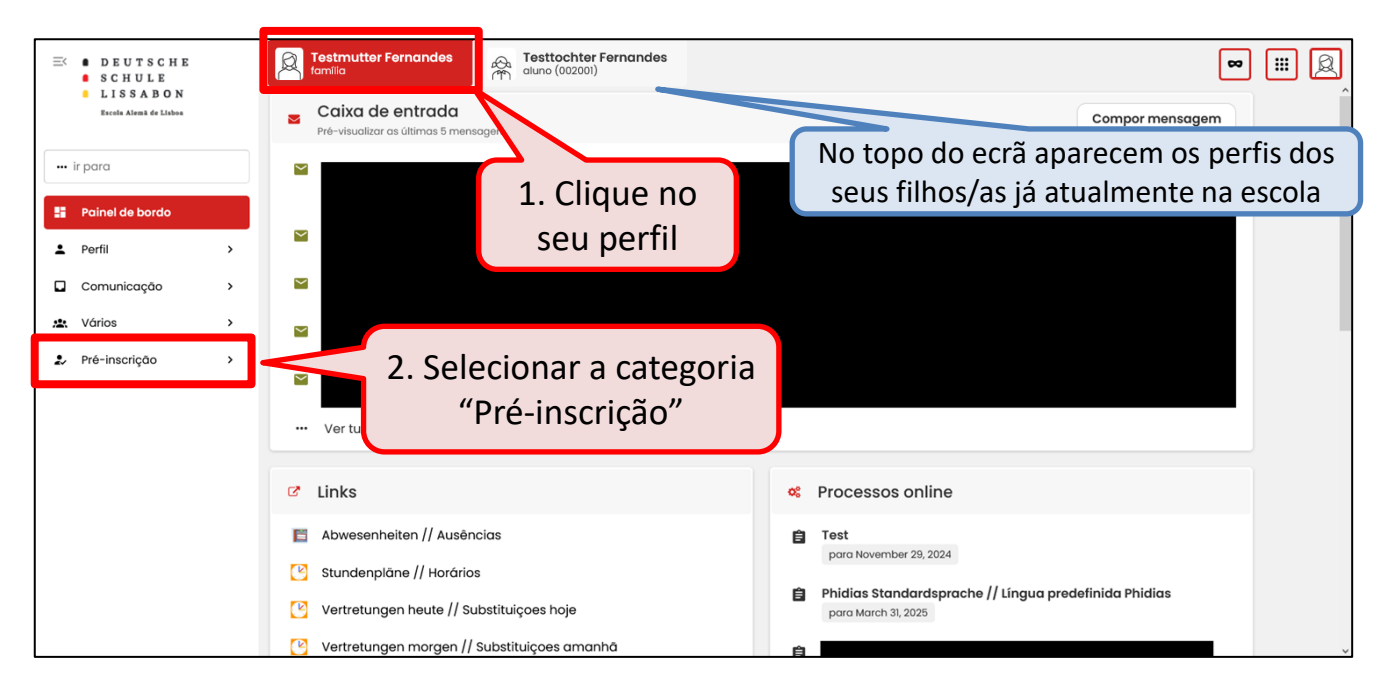

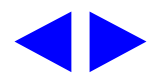

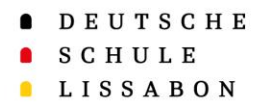

#### Pré-inscrição de um novo aluno/a

• Inicie o processo de pré-inscrição de irmãos seguindo os passos 1 e 2.

| EX DEUTSCHE<br>BCHULE               | Testmutter Fernandes                                                   |                                                                                                  |
|-------------------------------------|------------------------------------------------------------------------|--------------------------------------------------------------------------------------------------|
| LISSABON<br>Eccols Alsmil de Linbon | Pré-inscrição                                                          |                                                                                                  |
| ir para                             | alunos                                                                 |                                                                                                  |
| Painel de bordo                     |                                                                        |                                                                                                  |
| ± Perfil >                          | Testkind Fernandes<br>2024 - 2025 9. Klasse                            | -> Continue                                                                                      |
| Comunicação >                       |                                                                        |                                                                                                  |
| X Vários                            | + adicionar aluno/a                                                    |                                                                                                  |
| Adicionar novo/a aluno/a            | 1. Selecione "Adicionar<br>novo/a aluno/a" na<br>opção "Pré-inscrição" | 2. Escolha"Adicionar<br>aluno/a" para iniciar o<br>processo de "Pré-<br>inscrição" de um irmão/ã |

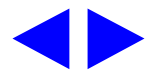

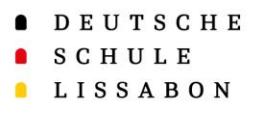

### Pré-inscrição de um novo aluno/a

 Se já iniciou o processo de pré-inscrição de irmão/ã e quer continuar e finalizar a pré-inscrição.

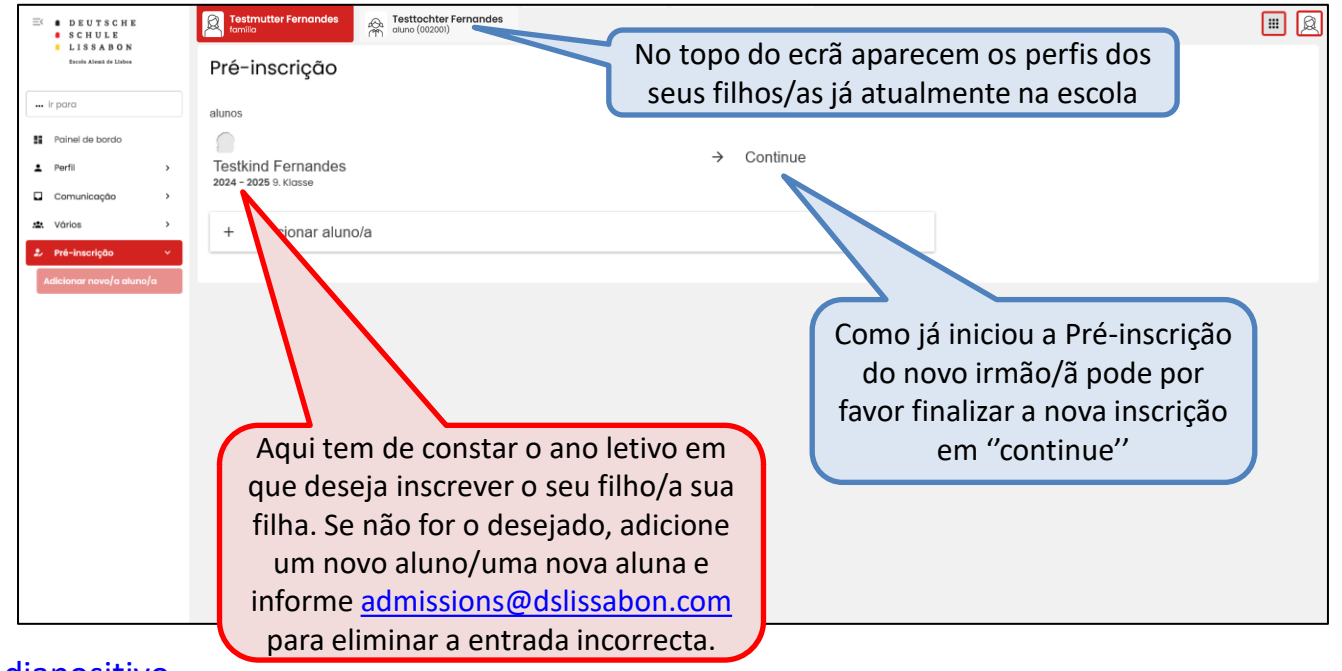

- DEUTSCHE
- SCHULE
- LISSABON

# Muito Obrigado!

Para qualquer questão ou sugestão, por favor contacte o Apoio Phidias.

☑ phidias@dslissabon.com